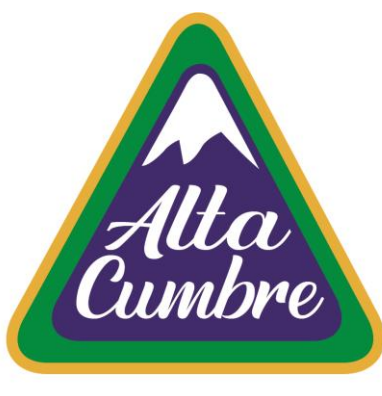

## **INSTRUCTIVO** ACTUALIZACIÓN DE DATOS

# Colegio Alta Cumbre

#### PLATAFORMA FULL COLLEGE

#### A CONTINUACIÓN, SE DETALLA COMO ACTUALIZAR LOS DATOS PERSONALES DE LAS SIGUIENTES FICHAS: ALUMNO/A MADRE PADRE APODERADO APODERADO 2 SALUD EMERGENCIA

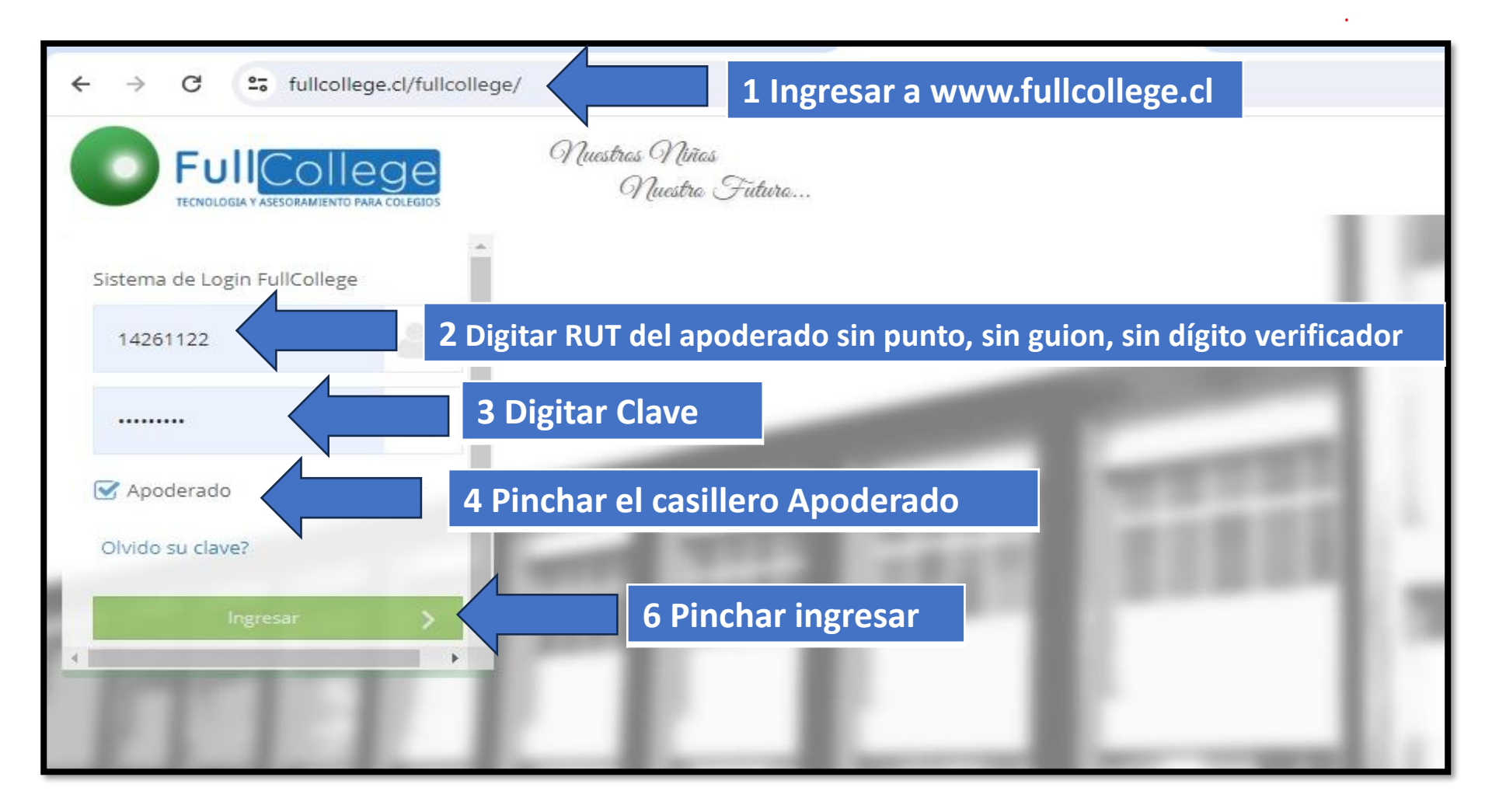

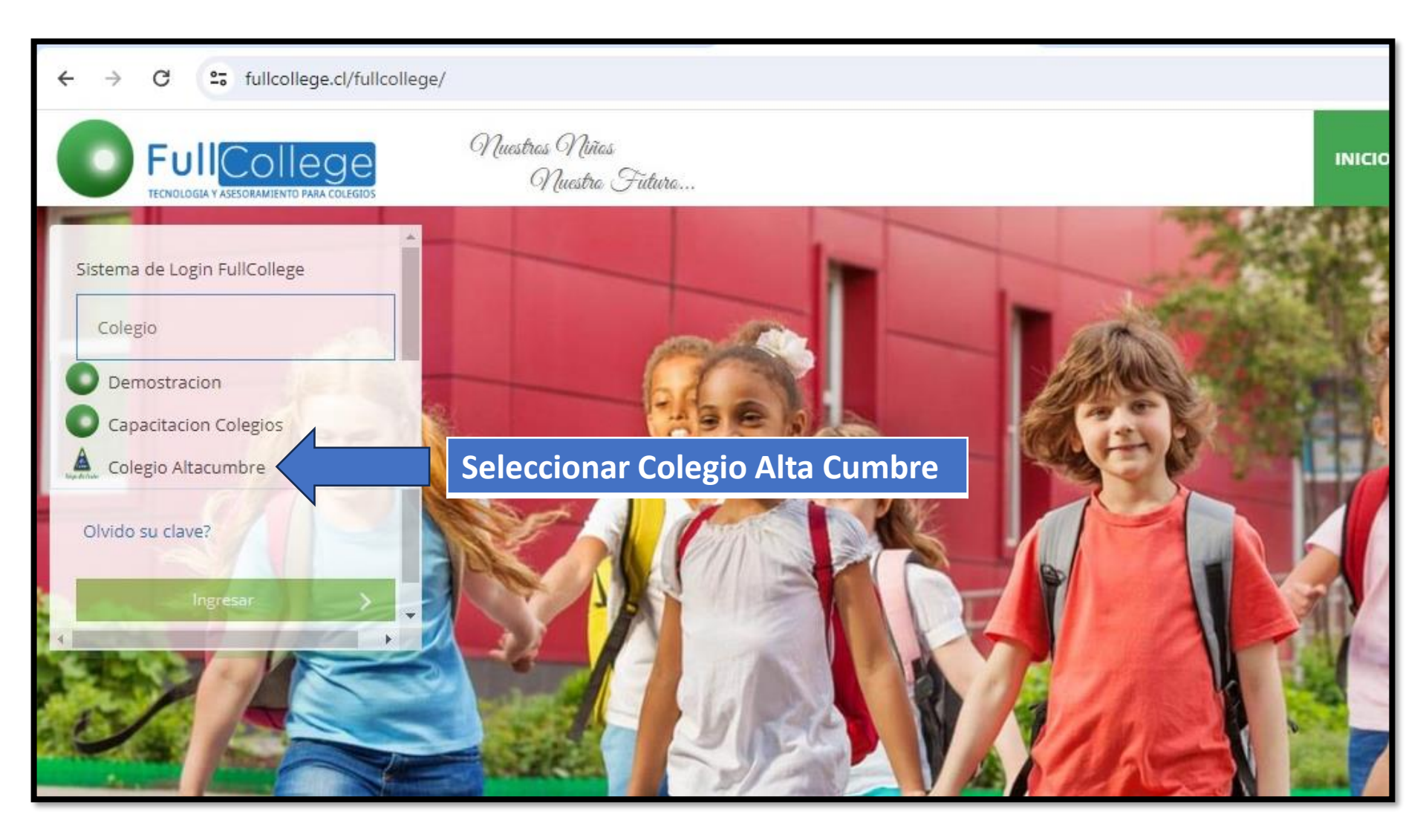

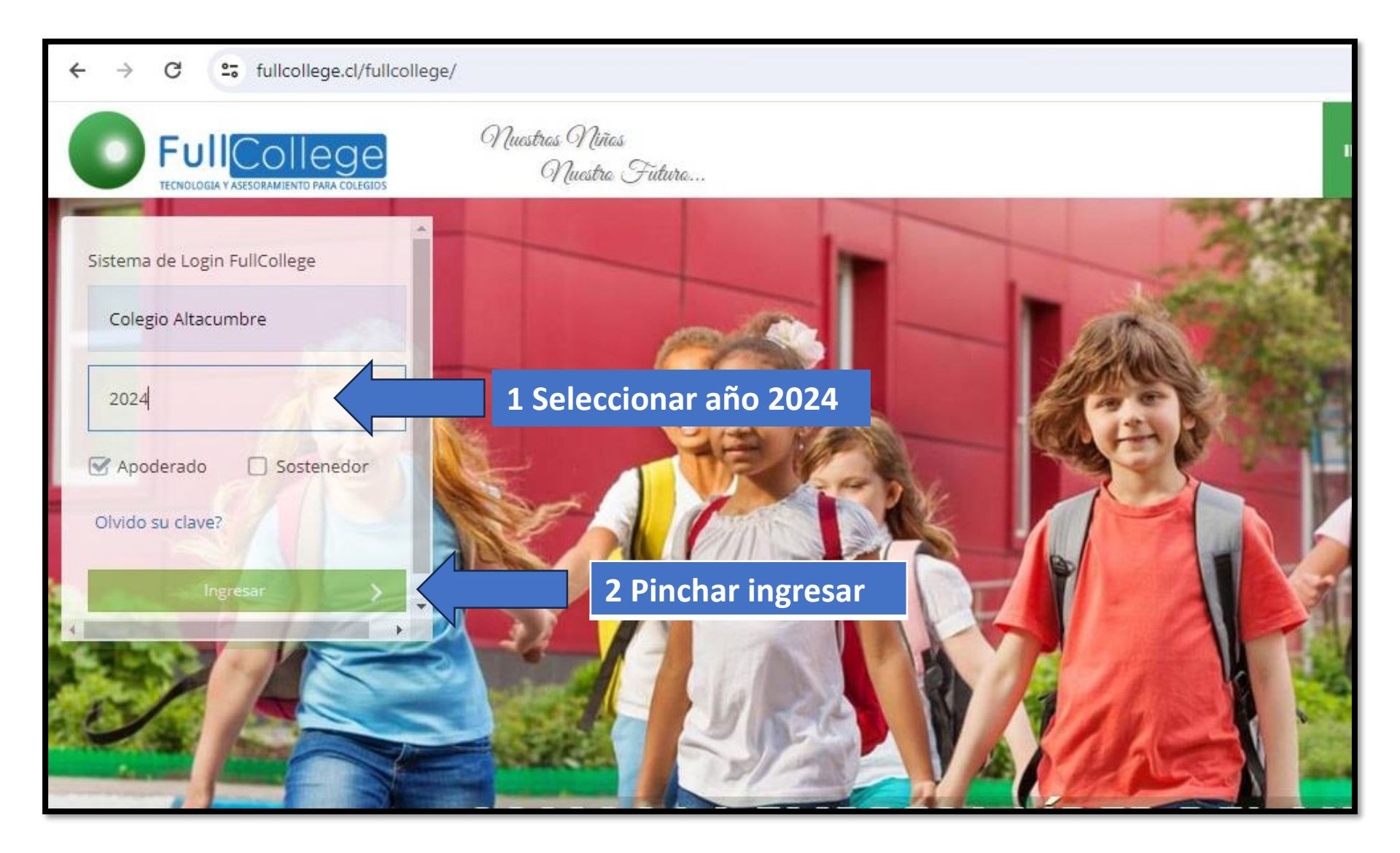

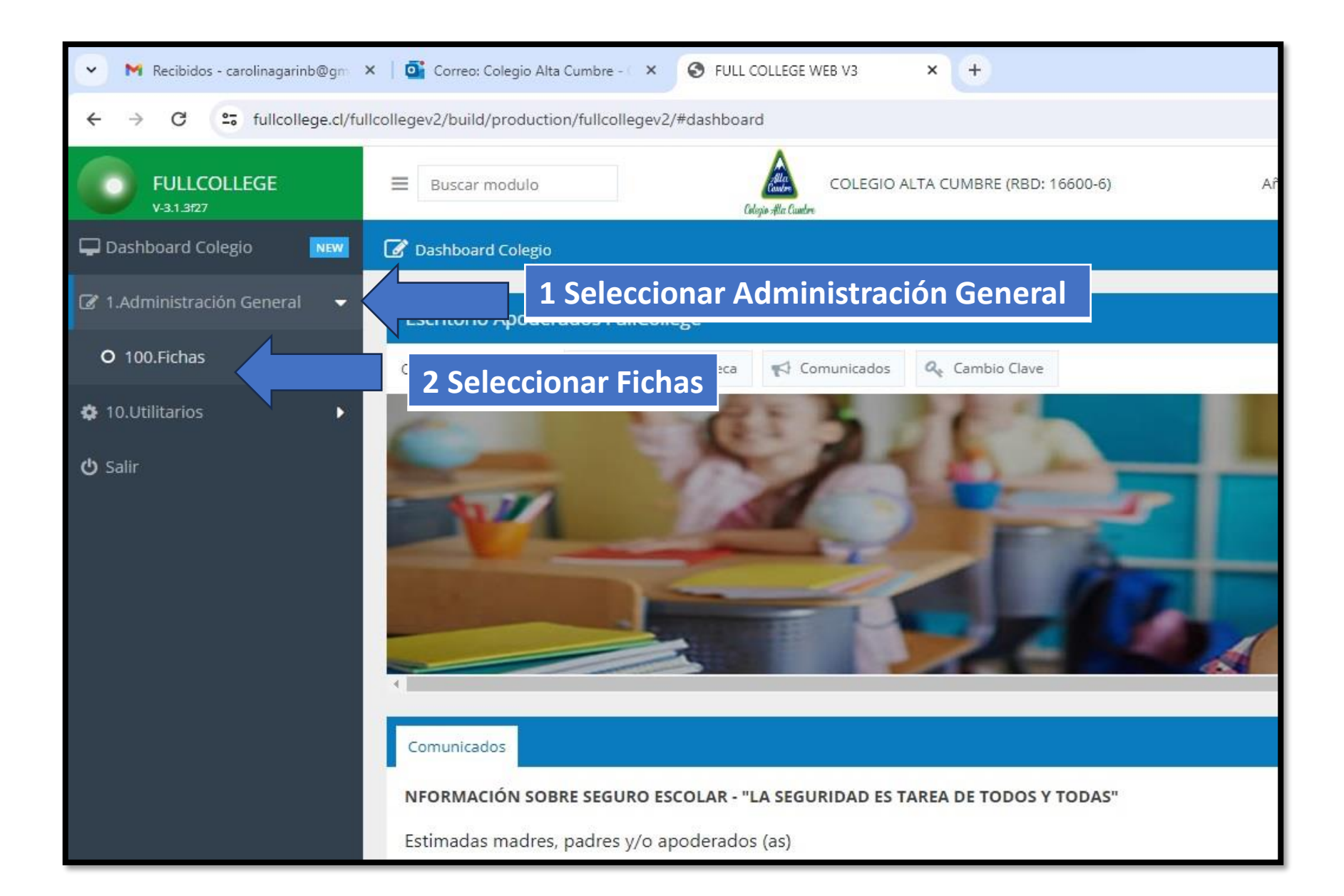

| 👻 🕅 Recibidos - carolinagarinb@gm > | 🕻 🕴 🤷 Correo: Colegi | io Alta Cumbre - 🛛 🗙 🧯       | FULL COLLEG      | E WEB V3 ×                            | +                            |                   |                       |         |                |              |                | -      | ٥       |
|-------------------------------------|----------------------|------------------------------|------------------|---------------------------------------|------------------------------|-------------------|-----------------------|---------|----------------|--------------|----------------|--------|---------|
| ← → C 5 fullcollege.cl/ful          | collegev2/build/proc | duction/fullcollegev2/#fi    | icha             |                                       |                              |                   |                       |         |                |              |                | ☆ [    | 3 🔕     |
| FULLCOLLEGE                         | Buscar modu          | llo                          | Cologio Alla Cue |                                       | CUMBRE (RBD:                 | 16600-6)          | Año: 2024             | ×       | GARIN BOZO CA  | ROLINA ANDR  | EA[Apoderado]  | 8      | Salir 🖒 |
| 🖵 Dashboard Colegio 🛛 🔤             | 📝 Dashboard Col      | egio 📝 100.Fichas            | ×                |                                       |                              |                   |                       |         |                |              |                |        |         |
| 🕼 1.Administración General 🛛 👻      | 🕼 Fichas Alu         | mnos                         |                  |                                       |                              |                   |                       |         |                |              |                |        |         |
| O 100.Fichas                        | + Nueva              | 🖞 Guardar 💲 Valor            | es Matricula     | 💄 Reingresar Alur                     | mno 📑 De                     | Marefeida 🛥 🗈 🗈 o | oulean Dae Marrieula  | - 112 0 | or Alumnor III | n Imarimir - | - D. Eichann   | blanca |         |
| 🏟 10.Utilitarios 🔹 🕨                | Seleccione Alumr     | no: VA <mark>LDÉS</mark>     |                  | OLINA - R                             | tut:[23123878                | Busque            | a su hij              | jo/a    | en el :        | siguie       | ente o         | rde    | n:      |
| 🖒 Salir                             | Ficha                | VALDÉS GAN<br>Madre Padre Ap | MARIA FRAN       | LISCA CAROLINA - R<br>poderado 2 Tuto | Rut:[2312387)<br>X Econômica | -apellid          | o pater               | no, a   | apellic        | do ma        | aterno         | ,      |         |
|                                     | Rut*:                |                              |                  | Comuna:                               | Seleccione                   | nombre            | S                     |         |                |              |                |        |         |
|                                     | Paterno:             |                              |                  |                                       |                              | -Cuando           | o apare               | zca e   | el nom         | nbre o       | compl          | eto    |         |
|                                     | Materno:             |                              |                  | Dirección:                            |                              | ninches           | ohre é                |         |                |              |                |        |         |
|                                     | Nombres:             |                              |                  | Teléfono:                             |                              | pinene s          |                       |         |                |              |                |        |         |
|                                     | Sexo:                |                              | <b>X</b> .       | Email:                                |                              |                   | Fec. Matrícula:       |         |                |              | O Promedio: -  |        |         |
|                                     | Fecha Nac.:          |                              |                  | Colegio Proc.:                        |                              |                   | Fec. Retiro:          |         |                |              | O Reprobados:  |        |         |
|                                     | Nacionalidad:        |                              | ~                |                                       |                              | Ξ.                |                       |         |                |              | O Atrasos: -   |        |         |
|                                     | Religión:            |                              | ×                | Cursos repet.:                        |                              |                   | Articulo 11:          |         |                |              | Ver Comunicado | s      |         |
|                                     | Opta Religión:       |                              | (W)              |                                       |                              |                   | Pasa<br>Inasistencia: |         |                |              |                |        |         |
|                                     | Centro Costo:        |                              | ~                | Retira Titular:                       |                              |                   | Alumno Nuevo:         |         |                |              |                |        |         |
|                                     | Jardin Infantil:     | Seleccione                   | ÷                | Retira Suplente:                      |                              |                   |                       |         |                |              |                |        |         |

| $\leftrightarrow$ $\rightarrow$ C $\sim$ fullcollege.cl/ | /fu evá        | 2/build/produc | rtion/fullcollegev | 2/#ficha         |                            |                                         |                         |                            |                   | ९ 🕁                       | 🔲 🔕 i       |
|----------------------------------------------------------|----------------|----------------|--------------------|------------------|----------------------------|-----------------------------------------|-------------------------|----------------------------|-------------------|---------------------------|-------------|
| FULLCOLLEGE ≡                                            | l du           | Fich           | na del             | alum             | INO<br>(Régis gite Carrier | LTA CUMBRE (RBD: 16600-6)               |                         | Año: 2024                  | ♥ GARIN BOZO CA   | AROLINA ANDREA[Apoderado] | Salir 🕐     |
| Dashboard Colegio                                        | e e            | Guardar \$     | Valores Matrícula  | 🛔 Reingresar Alu | umno 📗 Doc Ma              | stricula 💌 📗 Revisar Doc Matricula 💌 📗  | Doc Alumnos 🔒 Imprir    | nir 🔻 🔒 Ficha en blanco    | 🏕 Salir           |                           |             |
| ☑ 1.Administración General 👻 Se                          | elect mn       | o: VALDÉS      | GARÍN MARÍA FRANCI | SCA CAROLINA - I | Rut:[23123878-6] Cu        | rso:[1MA] -Estado[INSCRITO]             |                         |                            | • <i>C</i>        | Q Búsqueda Avanzad        | a           |
| O 100.Fichas                                             | Ficha: 8638    | Madre Pad      | re Apoderado .     | Apoderado 2      | Tutor Económico            | Salud Vacunas Emergencias SIGE          | Cambio Curso PIE Equ    | ipo Psicosocial Beneficios | Documentos Alumno |                           |             |
| 10.Utilitarios                                           | ut*:           | 23123878       | 6                  |                  | Comuna:                    | Curicó                                  | v Curso:                | Primero Medio Med 🖸        |                   |                           |             |
|                                                          |                |                |                    |                  | Ciudad:                    |                                         | Estado                  | INSCRITO                   | 7                 |                           |             |
| Actualizar                                               |                |                |                    |                  | Dirección:                 | VILLA VALLE ESCONDIDO CALLE 3 CASA 2048 | # Matricula:            | #Lista:                    |                   |                           |             |
| dirección, te                                            | eléfo          | no 🗌           |                    |                  | Teléfono:                  | 921205433                               | Fec. Inscripción:       | 04-03-2014                 |                   |                           |             |
| y omail dol                                              |                |                |                    |                  | Email:                     |                                         | Fec. Matricula:         |                            |                   | O Promedio: -             |             |
| y email der                                              |                |                |                    |                  | Colegie Proc.              |                                         | Fec, Retiro:            |                            |                   | O Reprobados: 0           |             |
| estudiante                                               |                |                |                    | ν.               | Repetidor:                 | Seleccione                              | * Repite:               |                            |                   | O Atrasos: 0              |             |
| Ra                                                       | eligión:       | Seleccione     |                    | Ψ.               | Cursos repet.:             |                                         | Articulo 11:            |                            |                   | Ver Comunicados           |             |
| o                                                        | pta Religión;  | Selectione     |                    | Ψ.               | Condicionalidad:           | Seleccione                              | * Rasa<br>Inasistencia: |                            |                   |                           | -           |
| ca                                                       | entro Costo:   | Seleccione     |                    | Υ.               | Retira Titular:            | carolina garin bozo                     | Alumno Nuevo:           |                            |                   |                           |             |
| ja                                                       | rdin Infantii: | Seleccione     |                    | v                | Retira Suplente:           | hector valdés                           | Excedente:              |                            |                   |                           |             |
| н                                                        | abla:          | Seleccione     |                    | *                | Alumno<br>Extranjero:      |                                         | Internet                | -                          |                   |                           |             |
|                                                          |                |                |                    |                  | Nro Pasaporte:             |                                         |                         |                            |                   |                           |             |
| Re                                                       | elación        |                |                    |                  |                            |                                         |                         |                            |                   |                           |             |
|                                                          | bservación:    |                |                    |                  |                            |                                         | •                       |                            |                   | N                         |             |
|                                                          |                |                |                    |                  |                            | Luego                                   | o de acti               | ializar,                   |                   |                           |             |
|                                                          |                |                |                    |                  |                            | pinch                                   | ar graba                | ir                         |                   | Guard                     | lar 🌈 Salir |
|                                                          |                |                |                    |                  |                            |                                         | 0.000                   |                            |                   | V                         |             |

| M Recibidos - carolinagarinb@gm × 1 a Correo: Colegio Alta Cumbre - × S FULL COLLEGE WEB V3 × + - |                                        |                      |                                         |                 |                                     |                    |  |  |
|---------------------------------------------------------------------------------------------------|----------------------------------------|----------------------|-----------------------------------------|-----------------|-------------------------------------|--------------------|--|--|
| ← → C 😋 fullcollege.cl/fullcollegev2/bu                                                           | ouild/production/fullcollegev2/#ficha  |                      |                                         |                 |                                     | ☆ 🛛 🔇 :            |  |  |
| FULLCOLLEGE                                                                                       | scar modulo                            | COLEGIO ALTA CUM     | BRE (RBD: 16600-6) A                    | ño: 2024 🔻      | GARIN BOZO CAROLINA ANDREA[Apoderad | o] 👔 Salir 🕐       |  |  |
| Dashboard Colegio                                                                                 | board Colegio                          |                      |                                         |                 |                                     | l l                |  |  |
| I Administración General                                                                          | thas Alumne Ficha de                   | la mad               | re; actualizar l                        | os dato         | s que no están v                    | vigente            |  |  |
| O 100.Fichas                                                                                      | eva 🖺 GL 💲 Valores Matrícula 🛔         | Reingresar Alumno    | Doc Matrícula 🔻 📔 Revisar Do            | c Matrícula 👻 📑 | Doc Alumnos 🔒 Imprimir 💌 🔒 Fich     | a en blanco 🎓 Sali |  |  |
| 🏟 10.Utilitarios 🕨 Seleccion                                                                      | one Alumno: ALDÉS GARÍN MARÍA FRANCISO | A CAROLINA - Rut:[2] | 3123878-6] Curso:[1MA] -Estado[INSCRITO | 0]              | 🗸 😂 🔍 Búsqueo                       | la Avanzada        |  |  |
| 🖒 Salir                                                                                           | Ficha: 8638 Madre Padre Apoderado      | Apoderado 2 Tut      | or Económico Salud Vacunas Er           | mergencias SIGE | Cambio Curso PIE Equipo Psicosocia  | Beneficios 🗲       |  |  |
| Rut:                                                                                              | 14261122 8                             | Habla:               | Seleccione 💌                            | Estudios:       | TECNICO SUPERIOR COMPLETO           | C.Dirección        |  |  |
| Paterno                                                                                           | o: GARIN                               | Nacionalidad:        | CHILENA 💌                               | Colegio:        |                                     | C. Clave           |  |  |
| Materno                                                                                           | BOZO                                   | Religión:            | NO DEFINIDA                             | Universidad:    |                                     | C. Rut             |  |  |
| Nombre                                                                                            | res: CAROLINA ANDREA                   | Comuna:              | Curicó 🔹                                | Año graduación: |                                     | Quitar             |  |  |
| Fecha N                                                                                           | Nac.: 14-05-1974                       | Dirección:           | VILLA VALLE ESCONDIDO CALLE TRES (      | Profesión:      | Seleccione 💌                        |                    |  |  |
| Estado (                                                                                          | civil: CASADO(A) 💌                     | Teléfono:            | 999325142                               | Empresa:        |                                     |                    |  |  |
| Vive cor                                                                                          | n el niño: Si 💌                        | Email:               | CAROLINAGARINB@GMAIL.COM                | Cargo:          |                                     |                    |  |  |
|                                                                                                   |                                        |                      | Lucas do est                            | ualizar         |                                     |                    |  |  |
|                                                                                                   |                                        |                      | Luego de act                            | ualizar,        |                                     |                    |  |  |
|                                                                                                   |                                        |                      | pinchar grab                            | ar              |                                     | uardar 🧖 Salir     |  |  |
|                                                                                                   |                                        |                      |                                         |                 | r                                   |                    |  |  |

| <ul> <li>M Recibidos - carolinagarinb@gm ×   of Correo: Colegi</li> </ul> | o Alta Cumbre - 🛛 🗙 📀 FULL COLLEGE WEB | B V3 ×           | •                                 |                 | - 0 :                                           | × |
|---------------------------------------------------------------------------|----------------------------------------|------------------|-----------------------------------|-----------------|-------------------------------------------------|---|
| ← → C 5 fullcollege.cl/fullcollegev2/build/proc                           | luction/fullcollegev2/#ficha           |                  |                                   |                 | ☆ 🛛 🔇                                           | : |
| FULLCOLLEGE                                                               | lo Celejo - Ha Cuntor                  | COLEGIO ALTA CUI | MBRE (RBD: 16600-6) Ał            | ño: 2024 🔻      | GARIN BOZO CAROLINA ANDREA[Apoderado] 🦉 Salir 😃 |   |
| Dashboard Colegio                                                         | egio 🕑 100                             |                  |                                   |                 |                                                 | Î |
| I.Administración General                                                  | mnos                                   |                  |                                   |                 |                                                 |   |
| O 100.Fichas                                                              |                                        | a del p          | oadre; actualiza                  | r los           | os 🕀 Imprimir 👻 🕀 Ficha en blanco 🏕 Sali        |   |
| ✿ 10.Utilitarios                                                          |                                        | os que           | no están vigent                   | te              |                                                 |   |
| 🆒 Salir                                                                   | 338 Madre Padre Apoderado              | Apoderado 2 Tu   | utor Económico Salud Varunas En   | nergencias SIGE | Cambio Curso PIE Equipo Psicosocial Beneficios  |   |
| Rut:                                                                      | 11367817 8                             | Habla:           | Seleccione 👻                      | Estudios:       | TECNICO SUPERIOR IMCOMPLET( C.Dirección         |   |
| Paterno:                                                                  | VALDES                                 | Nacionalidad:    | CHILENA                           | Colegio:        | C. Clave                                        |   |
| Materno:                                                                  | FARFAN                                 | Religión:        | NO DEFINIDA                       | Universidad:    | C. Rut                                          |   |
| Nombres:                                                                  | WILLIAMS ALEJANDRO                     | Comuna:          | Curicó 💌                          | Año graduación: | Quitar                                          |   |
| Fecha Nac.:                                                               | 28-10-1969                             | Dirección:       | VILLA VALLE ESCONDIDO CALLLE 3 CA | Profesión:      | Seleccione                                      |   |
| Estado civil:                                                             | CASADO(A)                              | Teléfono:        | 88289941                          | Empresa:        |                                                 |   |
| Vive con el niño:                                                         | Si 💌                                   | Email:           | WILLIAMSVALDES@GMAIL.COM          | Cargo:          |                                                 |   |
|                                                                           |                                        |                  |                                   | Fono Empresa:   |                                                 |   |
|                                                                           |                                        |                  | Luego de actu                     | ializar,        |                                                 |   |
|                                                                           |                                        |                  | pinchar graba                     | r               | Guardar 🎮 Salir                                 |   |

| ← → C 🔄 fullcolle              | ge.cl/fullcollege | v2/build/production/fullcollegev2/#ficha |                           |                                            |                           |                                     | ବ୍               | * 🛛 🕻          | ) :   |
|--------------------------------|-------------------|------------------------------------------|---------------------------|--------------------------------------------|---------------------------|-------------------------------------|------------------|----------------|-------|
| FULLCOLLEGE                    | ∃ Buscar mod      | ulo                                      | COLEC<br>Glage All Carden | SIO ALTA CUMBRE (RBD: 16600-6)             |                           | Año: 2024 V GARIN BOZO CARO         | LINA ANDREA[Apor | derado] 🥻 Sali | ir () |
| 🖵 Dashboard Colegio 🛛 🗮        | 🕜 Dashboard Co    | legio 📝 100.Fichas X                     |                           |                                            |                           |                                     |                  |                |       |
| 🕼 1.Administración General 🔹 🔻 | 🕼 Fichas Alu      | Jmnos                                    |                           |                                            |                           |                                     |                  |                |       |
| O 100.Fichas                   | + Nueva (         | 🖺 Guardar 💲 Valor a Ficha d              | del apo                   | derado; actualizar l                       | os dato                   | )S 🤉 🏓 Salir                        |                  |                |       |
| 🏟 10.Utilitarios               | Seleccione Alum   |                                          | o están                   | vigente                                    |                           | * 0                                 | Q Búsqueda       | a Avanzada     |       |
| 🖞 Salir                        | Ficha: 863        | 8 Madre Padre Apoderado Apoderado 2 Tuto | r Económico Salu          | d Vacunas Emergencias SIGE Cambio Curso    | PIE Equipo Psico          | social Beneficiós Documentos Alumno |                  |                |       |
|                                | Rut               | 14261122 8                               | Nacionalidad:             | CHILENA                                    | Estudios:                 | TECNICO SUPERIOR COMPLETO           | *                | D.Padre        |       |
|                                | Paterno:          | GARIN                                    | Religión:                 | NO DEFINIDA                                | Profesión:                | Seleccione                          | v                | D.Madre        |       |
|                                | Materno:          | BOZO                                     | Comuna:                   | Curicó 💌                                   | Empresa:                  |                                     |                  | C. Clave       |       |
|                                | Nombres:          | CAROLINA ANDREA                          | Dirección:                | VILLA VALLE ESCONDIDO CALLE TRES CASA 2048 | Fono Empresa:             |                                     |                  | C. Rut         |       |
|                                | Fecha Nac.:       | 14-05-1974                               | Teléfono:                 | 999325142                                  | Internet:                 | -                                   |                  | Quitar         |       |
|                                | Parentesco:       | MADRE                                    | Email:                    | CAROLINAGARINB@GMAIL.COM                   | Directiva:                |                                     |                  |                |       |
|                                |                   |                                          |                           | Luego de a                                 | Autorita foto:<br>ctualiz | zar                                 |                  |                |       |
|                                |                   |                                          |                           | pinchar gra                                | ibar                      |                                     |                  | Guardar 🌈 Sa   |       |

| ✓ M Recibidos - carolinagarinb@gm ×                                    | orreo: Colegio    | Alta Cumbre - × S FULL COLLEGE WE      | EB V3 ×          | +                            |               |                 |                         |                  | -          | o x    |
|------------------------------------------------------------------------|-------------------|----------------------------------------|------------------|------------------------------|---------------|-----------------|-------------------------|------------------|------------|--------|
| ← → C 25 fullcollege.cl/fullcolle                                      | egev2/build/produ | uction/fullcollegev2/#ficha            |                  |                              |               |                 |                         |                  | * 🛛        | ٤ 🄇    |
| FULLCOLLEGE                                                            | Buscar modul      | o Colorio - Ha Cuntre                  | COLEGIO ALTA CUN | IBRE (RBD: 16600-6)          | Añ            | io: 2024 💌      | GARIN BOZO CAROLINA AND | REA[Apoderado    | Sa         | alir 😃 |
| Dashboard Colegio                                                      | 🕅 Dashboard Cole  | gio 📝 100.Fichas 🎽                     |                  |                              |               |                 |                         |                  |            |        |
| <ul> <li>Ø 1.Administración General ▼</li> <li>O 100.Fichas</li> </ul> | 🕼 Fichas Alun     | nnos<br>Guardar \$ Valores Matrícula 🔮 | Fi               | cha del apo<br>o están vige  | derad<br>nte  | o 2; acti       | ualizar los da          | atos qu          | e          | 🏓 Sali |
| 🏟 10.Utilitarios 🔹 🕨                                                   | Seleccione Alumno | VALDÉS GARÍN MARÍA FRANCISO            | NA - Rut:[2      | 3123878-6] Curso:[1MA] -Esta | do[INSCRITO]  | ſ               | <b>▼</b> 8              | Q Búsqueda       | Avanzada   |        |
| ර Salir                                                                | 🔇 😑 Ficha: 86:    | 38 Madre Padre Apoderado               | Apoderado 2 Tu   | tor Económico Salud Va       | acunas Em     | nergencias SIGE | Cambio Curso PIE Equ    | iipo Psicosocial | Beneficios | >      |
|                                                                        | Rut:              | 11367817 8                             | Nacionalidad:    | CHILENA                      |               | Email:          | WILLIAMSVALDES@GMAIL.CC | M                | D.Padre    |        |
|                                                                        | Paterno:          | VALDES                                 | Religión:        | NO DEFINIDA                  |               | Estudios:       | TECNICO SUPERIOR IMCOMP | LET( 💌           | D.Madre    |        |
|                                                                        | Materno:          | FARFAN                                 | Comuna:          | Curicó                       | -             | Profesión:      | Seleccione              | *                | C. Rut     |        |
|                                                                        | Nombres:          | WILLIAMS ALEJANDRO                     | Dirección:       | VILLA VALLE ESCONDIDO CA     | ALLLE 3 CA    | Empresa:        |                         |                  | Quitar     |        |
|                                                                        | Fecha Nac.:       | 28-10-1969                             | Teléfono:        | 88289941                     |               | Fono Empresa:   |                         |                  |            |        |
|                                                                        | Parentesco:       | PADRE                                  |                  |                              |               |                 |                         |                  |            |        |
|                                                                        |                   |                                        |                  | Luego de<br>pinchar g        | actu<br>graba | ializar<br>Ir   |                         | Guz              | rdar 🌈     | Salir  |

| ♥ M Recibidos - carolinagarinb@gm | × 🖸 Correo: Colegio Alta Cumbre - 🗴 🔗 FULL COLLEGE WEB V3 × +                          | - o >                                                                           |
|-----------------------------------|----------------------------------------------------------------------------------------|---------------------------------------------------------------------------------|
| ← → C to fullcollege.cl/fu        | llcollegev2/build/production/fullcollegev2/#ficha                                      | ☆ 💷 📚 🗄                                                                         |
| FULLCOLLEGE                       | Buscar modulo                                                                          | Año: 2024 👻 GARIN BOZO CAROLINA ANDREA[Apoderado] Salir 🕚                       |
| 🖵 Dashboard Colegio 🛛 🔤           | Dashboard Colegio     I00.Fichas                                                       | Ficha de salud del estudiante; actualizar                                       |
| 🕼 1.Administración General 🛛 👻    | C Fichas Alumnos                                                                       | los datos que no están vigente                                                  |
| O 100.Fichas                      | 🕂 Nueva 🖺 Guardar 💲 Valores Matrícula 🛔 Reingresar Alumno 📑 Doc Mat                    | 🖹 Revisar Doc Matrícula 👻 📄 Doc Alumnos 🖨 Imprimir 👻 🖨 Ficha en blanco 🎓 Sali   |
| 10.Utilitarios                    | Seleccione Alumno: VALDÉS GARÍN MARÍA FRANCISCA CAROLINA - Rut:[23123878-6] Curso A] - | Estado[INSCRITO]                                                                |
| 🖒 Salir                           | 🖌 🥌 Ficha: 8638 Madre Padre Apoderado Apoderado 2 Tutor Económico Salud                | Vacunas Emergencias SIGE Cambio Curso PIE Equipo Psicosocial Beneficios 🕻       |
|                                   | P. Visuales: Peso(Kg): 50 🌩                                                            | Diagnosticado                                                                   |
|                                   | P. Auditivos: Talla(Cms): 160                                                          | Familiar covid:                                                                 |
|                                   | P. Cardíacos: Grupo Sangre:                                                            | Familiar perdio                                                                 |
|                                   | P. Columna: Medicamentos: ANTIALERGICOS                                                | empieo por pandemia:                                                            |
|                                   | Vacunas al dia: 💻 🛙 Tratamiento:                                                       | Enfermedades Asma: Diabetes: Epilepsia: Crónicas:                               |
|                                   | Toma Informe Psicológico:                                                              | Alergias: Medicamentos: Alimentos:                                              |
|                                   | Tratamiento:                                                                           | Observaciones: Alérgica, piel atómica, alérgica amarillo crepúsculo, colorantes |
|                                   | Certificado<br>médico:                                                                 |                                                                                 |
|                                   | Luego                                                                                  | o de actualizar,                                                                |
|                                   | pinch                                                                                  | ar grabar 🛛 🖉 🖓 Salir                                                           |

| ← → C 🔄 fullcollege.cl/ful     | lcollegev2/build/pro | duction/fullcollegev2/#ficha               |                                             |               | ☆ 🔲 🔵 :                                                    |
|--------------------------------|----------------------|--------------------------------------------|---------------------------------------------|---------------|------------------------------------------------------------|
| FULLCOLLEGE                    | Buscar mod           | ulo Colegio Al                             | TA CUMBRE (RBD: 16600-6)                    | Año: 2024     | Ficha teléfono de emergencia;                              |
| Gashboard Colegio              | 📝 Dashboard Co       | legio 🕜 100.Fichas *                       |                                             |               | teléfono y nombre de una<br>tercera persona distinto de la |
| 🕼 1.Administración General 🛛 👻 | C Fichas Alu         | imnos                                      |                                             |               | madre y padre                                              |
| O 100.Fichas                   | 🕂 Nueva              | 🖺 Guardar 💲 Valores Matrícula 💄 Reingresar | Alumno 📄 Doc Matrícula 👻 📑 Revisa           | ar Do 🛛 Ila 🤊 | Doc Alumnos 🖨 Imprimir 🔻 🖨 Ficha en blanco 🏞 Sali          |
| 🎄 10.Utilitarios 🔹 🕨           | Seleccione Alum      | no: VALDÉS GARÍN MARÍA FRANCISCA CAROLINA  | - Rut:[23123878-6] Curso:[1MA] -Estado[INSC |               | 🔻 🕄 🔍 Búsqueda Avanzada                                    |
| 😃 Salir                        | 🤇 🍵 Ficha: 8         | 638 Madre Padre Apoderado Apoderado        | 2 Tutor Económico Salud Vacunas             | Emergencias   | SIGE Cambio Curso PIE Equipo Psicosocial Beneficios >      |
|                                | Avisar a:            | HECTOR VALDES ABUELO PATERNO               | Seguro:                                     | SIN SEGUE     | 20                                                         |
|                                | Teléfono:            | 98744478/752315308                         | Isapre/Fonas                                | sa: FONASA    |                                                            |
|                                | Trasladar a:         | HOSPITAL DE CURICO                         | Observacion                                 | nes:          |                                                            |
|                                |                      |                                            | Luego de ac                                 | ctualiz       | ar, Guardar 🏕 Salir                                        |
|                                |                      |                                            | pinchar gra                                 | bar           |                                                            |
|                                |                      |                                            |                                             |               | _                                                          |
|                                |                      |                                            |                                             |               |                                                            |
|                                |                      |                                            |                                             |               |                                                            |
|                                | _                    |                                            |                                             |               |                                                            |

# SI USTED TIENE ALGUNA DUDA ENVIAR MAIL A: <u>CONTACTO@COLEGIOALTACUMBRE.CL</u> O

### LLAMAR AL 75-2-317010

**TODOS SOMOS EL COLEGIO DE TODOS**